# 山东鲁能慧通科技有限责任公司 Allen-Bradley 系统

# 技术培训

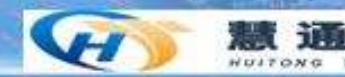

前言

ControlLogix系统是罗克韦尔自动化多种型号的控制器产品中功能最强大的一个系列,一个CPU可以带12万8千个数字点,4千个模拟点,内存可扩展至8M。其独特的ControlBus底板为整个系统创立通讯网关,基于生产者/消费者模式。它将DCS与PLC的功能完美的结合在一起,提供顺序控制,过程控制,传动及运动控制的统一的控制平台,并结合高速,灵活的通讯和功能强大的输入输出模块。可以使用ControlNet实现热备冗余系统

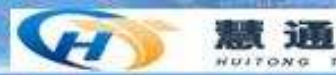

培训内容

- 熟悉ControlLogix系统的硬件介绍
- 熟悉ControlLogix5000编程环境
- 创立一个简单工程
- RSLinx、RSNetWorx、RSLogix Emulate5000软件介绍

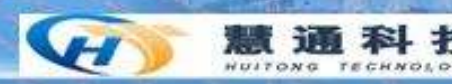

ControlLogix系统的硬件

#### 1. CPU

| 目录号    | 内存     |        | 最大              | 最大热耗     | 5V时的       | 24V时的       |            |
|--------|--------|--------|-----------------|----------|------------|-------------|------------|
|        | 数据逻辑   | I/O    | 非易失内存           | 切率<br>损耗 | 前父         | 育板电<br>流 mA | 宵权电流<br>mA |
| L55M12 | 750K字节 | 208K字节 | 无               | 5.6W     | 19.1BTU/hr | 1.23        | 0.014      |
| L55M13 | 1.5M字节 | 208K字节 | 无               | 5.6W     | 19.1BTU/hr | 1.23        | 0.014      |
| L55M14 | 3.5M字节 | 208K字节 | 无               | 5.7W     | 19.4BTU/hr | 1.25        | 0.014      |
| L55M16 | 7.5M字节 | 208K字节 | 无               | 6.3W     | 21.5BTU/hr | 1.48        | 0.014      |
| L55M22 | 750K字节 | 208K字节 | 有               | 5.6W     | 19.1BTU/hr | 1.23        | 0.014      |
| L55M23 | 1.5M字节 | 208K字节 | 有               | 5.6W     | 19.1BTU/hr | 1.23        | 0.014      |
| L55M24 | 3.5M字节 | 208K字节 | 有               | 5.7W     | 19.4BTU/hr | 1.25        | 0.014      |
| L61    | 2M字节   | 478K字节 | Compactflash ⊧+ | 3.5W     | 11.9BTU/hr | 1.20        | 0.014      |
| L62    | 4M字节   | 478K字节 | Compactflash卡+  | 3.5W     | 11.9BTU/hr | 1.20        | 0.014      |
| L63    | 8M字节   | 478K字节 | Compactflash卡+  | 3.5W     | 11.9BTU/hr | 1.20        | 0.014      |

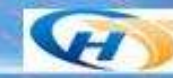

ControlLogix系统的硬件

### 2、电池 每个控制器都配有1756-BA1电池,也可选用 外部安装的更大容量的电池模块〔1756-BATM〕。

| 如果应用系统需要:                    | 使用网络:                                   | 选择通讯硬件:                  |
|------------------------------|-----------------------------------------|--------------------------|
| Internet/Intranet连接等         | EtherNet/IP网络                           | 1756-ENBT                |
| 3余介南 用制器 经管制<br>系统等          | ControlNet网络                            | 1756-CNB、1756-CNBR       |
| 直接连接控制器和底层设<br>备 等           | DeviceNet网络                             | 1756-DNB                 |
| 除此以外还有DH+、通用近和对应的通讯硬件1756-DH | 卮程I/O网络、Fieldbus网约<br>HRIO、1788-CN2FF、内 | 各、串行网络、DH-485网络<br>置串口等。 |

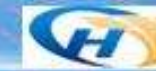

#### ControlLogix系统的硬件

4、常用I/O模块

| 数字量直流输入模块                    | 数字量直流输出模块 | 模拟量输入模块   | 模拟量输出模块  | 交流模块      |  |  |  |  |  |
|------------------------------|-----------|-----------|----------|-----------|--|--|--|--|--|
| 1756-IB16                    | 1756-OB8  | 1756-IF8  | 1756-OF4 | 1756-IA16 |  |  |  |  |  |
| 1756-IB32                    | 1756-OB32 | 1756-IF16 | 1756-OF8 | 1756-OA8  |  |  |  |  |  |
|                              |           |           |          | 1756-OA16 |  |  |  |  |  |
| 模块接线端子条有TBNH(20针)、TBCH(36针)。 |           |           |          |           |  |  |  |  |  |

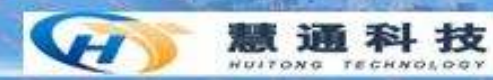

ControlLogix系统的硬件

5、框架〔机架〕类型

| 目录号        | 槽<br>数 | 重量     | 尺寸<br>(H×W×D) | 机壳最小尺寸(<br>H×W×D) | 最大背板电流<br>负载                |
|------------|--------|--------|---------------|-------------------|-----------------------------|
| 1756-A4/B  | 4      | 0.75kg | 137×263×145mm | 508×508×203mm     | 3.3V直流时4.0A                 |
| 1756-A7/B  | 7      | 1.10kg | 137×368×145mm | 508×610×203mm     | 5V直流时15.0A<br>  24\/直流时2.8∆ |
| 1756-A10/B | 10     | 1.45kg | 137×483×145mm | 508×762×203mm     |                             |
| 1756-A13/B | 13     | 1.90kg | 137×588×145mm | 610×762×203mm     |                             |
| 1756-A17/B | 17     | 2.20kg | 137×738×145mm | 762×914×203mm     |                             |

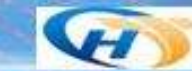

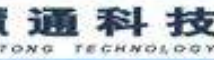

ControlLogix系统的硬件

### 6、电源模块

1756机架上的ControlLogix电源模块直接给 机架背板提供1.2V、3.3V、5V、24V直流电 源。可以使用非冗余〔1756-PA72, -PB7 2, -PA75, -PB75〕和冗余〔1756-PA75R, -PB75R〕电源模块。

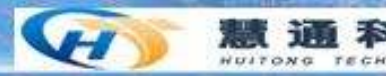

# ControlLogix 5000编程软件

- RSLogix5000是Logix控制器统一的编程软件,RSLogix5000企业 版支持四种编程语言,包括梯形图、功能块、顺序流程图和结构 化文本。
- RSLogix5000有如下特点:
- 1、单一编程软件包支持多种应用工程,通过RSLogix5000可以编 写出顺序控制、传动控制和运动控制程序。
- 2、Logix控制器统一的编程环境。一个编程环境可以适合大中小控制系统,用户无需为不同系统掌握不同的编程软件,节省工程、培训和维护费用。
- 3、程序变成简单而灵活,指令丰富。
- 4、基于标记的寻址方式,采用别名。对于一个工程,可以将电气设计和软件编程同时进行,节省开发时间和费用。
- 5、在编程软件中便可显示趋势图,无需专门软件。

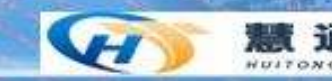

# ControlLogix 5000编程软件

Shandong Luneng Huitong Technology Co., Ltd.

## RSLogix5000软件的功能:

- 1、自由-格式的梯形图编辑器,它使用户在书写 程序时可以专心于应用程序的逻辑而不用注意语 法的对错。
- 2、强有力的工程校验器。用户可用其创立错误清单,从而可以在方便的时候修改。
- 3、拖放式编辑功能。
- 4、查询和替换功能。能够快速改变特定地址或符号的值
- 5、工程目录为点击式界面。用户可访问包含在12

# ControlLogix 5000编程软件

编程环境:

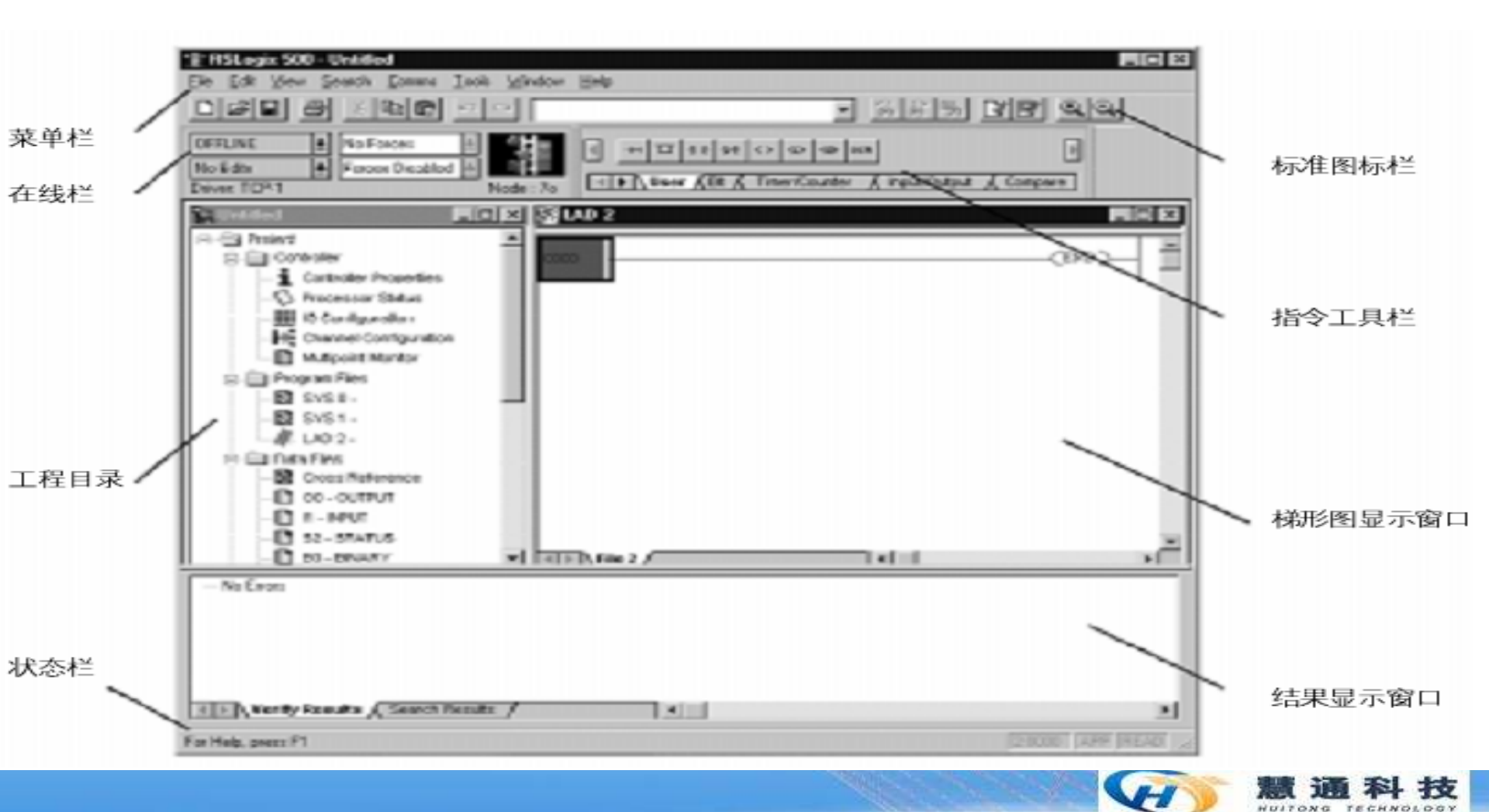

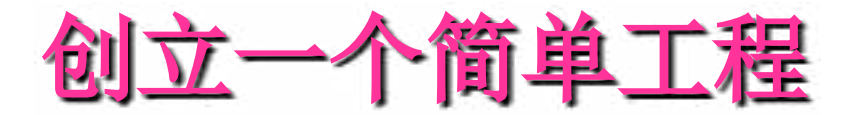

步骤: 1、创立工程(Create a project) 2、规划网络(Planning network) 3、组态机架(Configure framework) 4、创立标签(Create tags) 5、输入逻辑(Enter logic) 6、下载工程(Download a project) 〔包 括从控制器读取工程) 7、查看状态(View status)

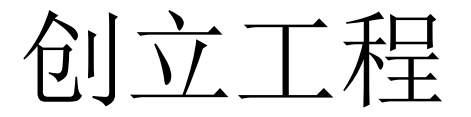

#### 1. 选择 File \_\_\_\_\_ New 创建一个工程。

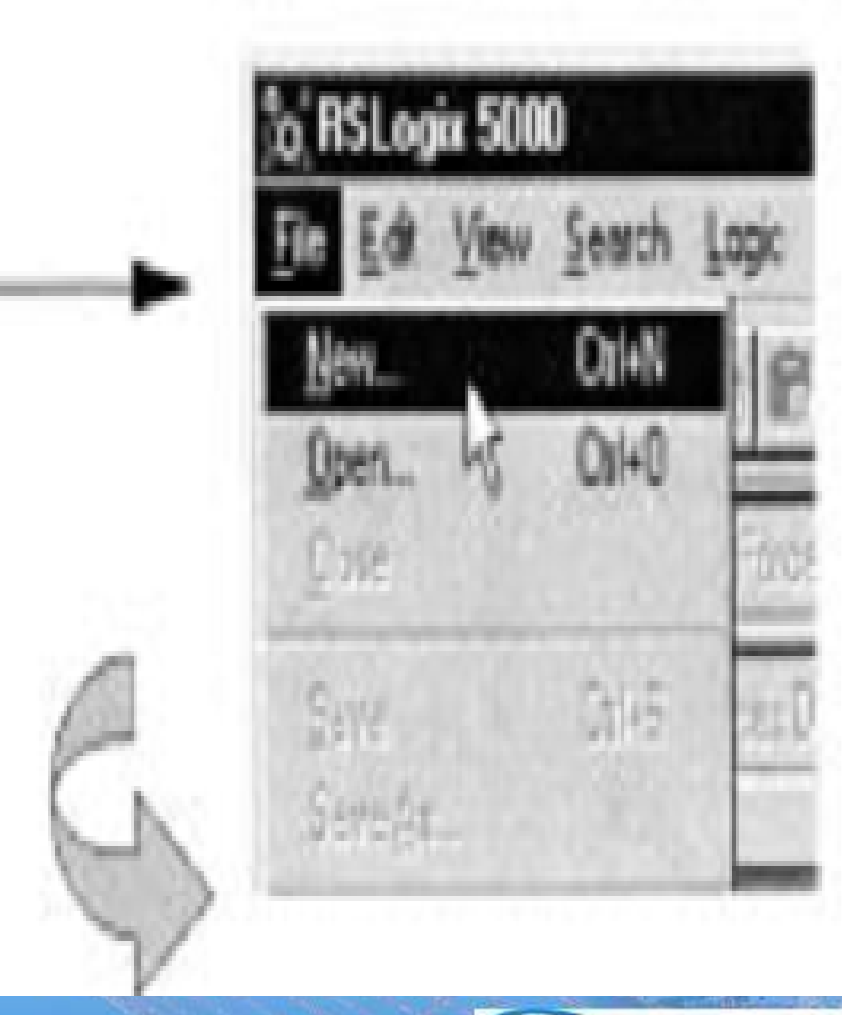

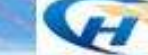

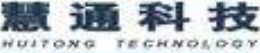

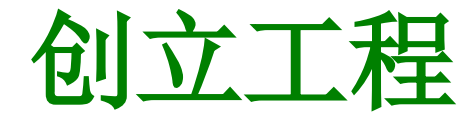

2. 定义工程

软件使用用户输入的工程名称,并以 .ACD 为扩展名来保存用户的工程。

Ŧx

NULTONG

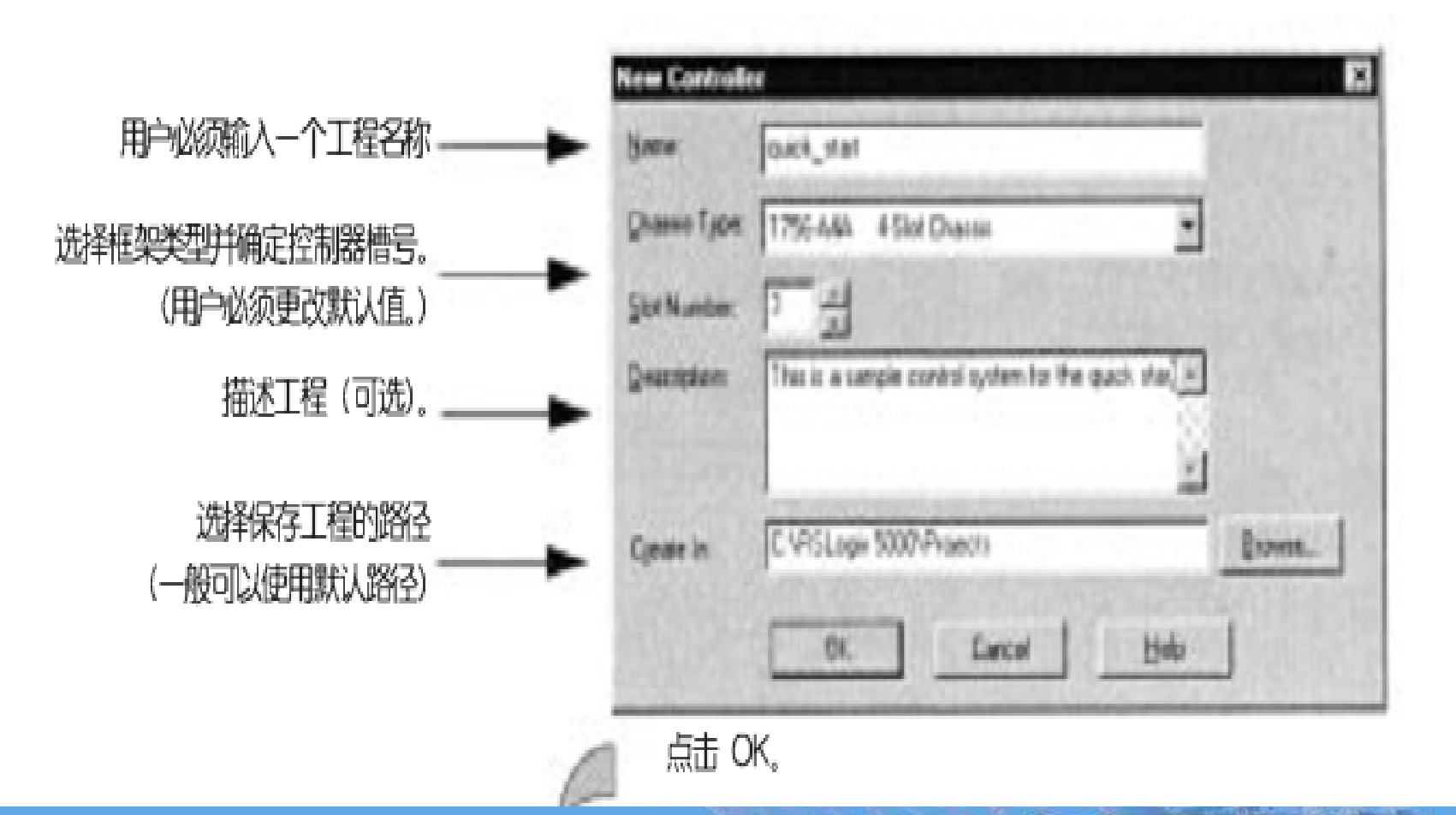

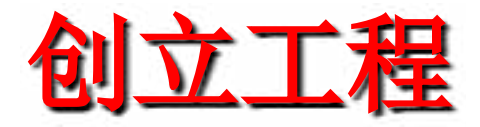

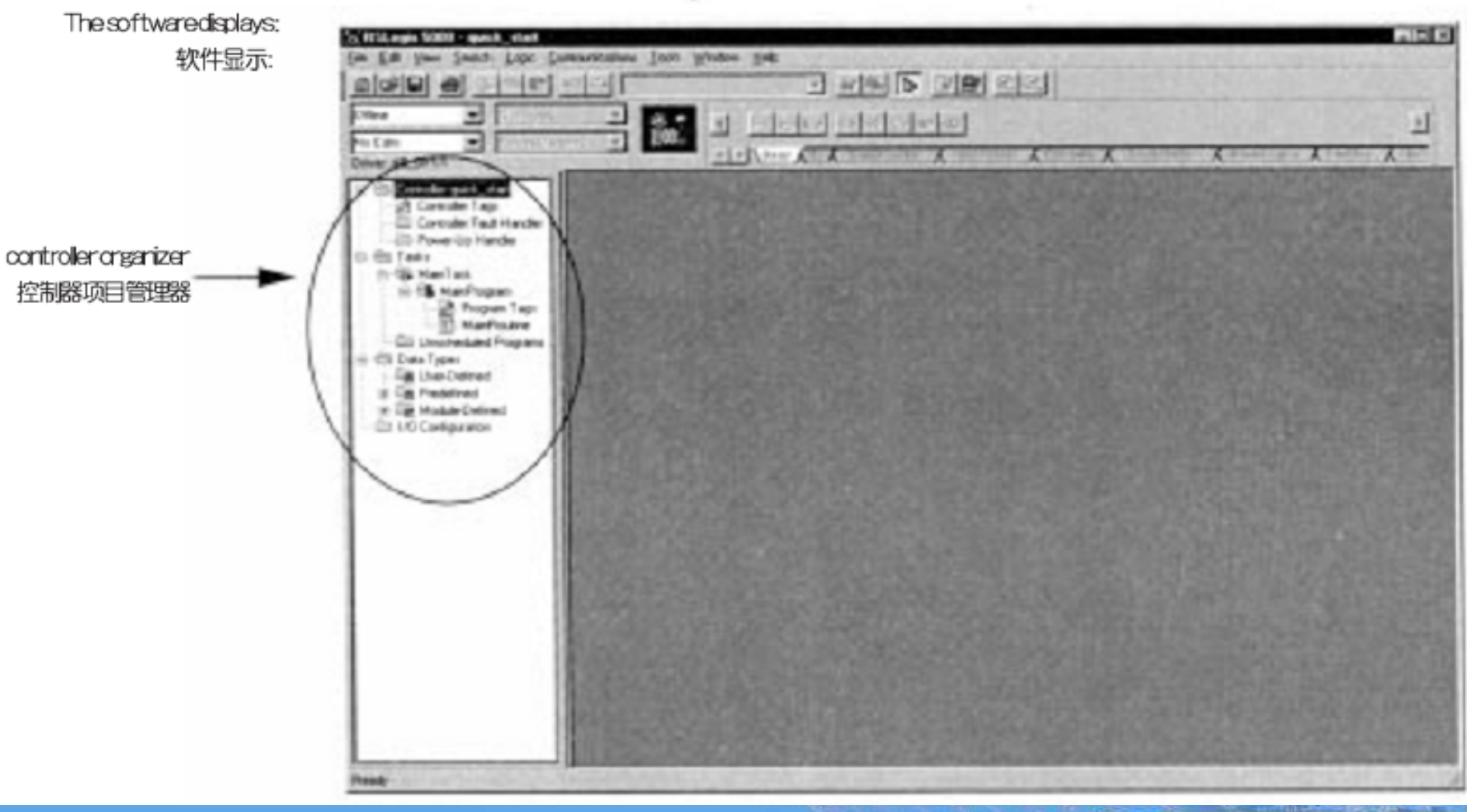

.

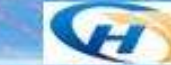

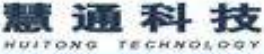

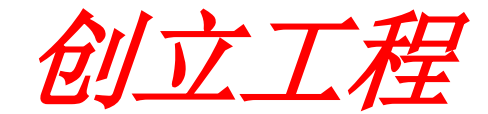

更改工程属性

1. 查看控制器快速入门 (Controller quick-start) 的属性

- A. 光标指向Controller quick-start 文件夹
- B. 点击鼠标右键 选择Properties (属性)。

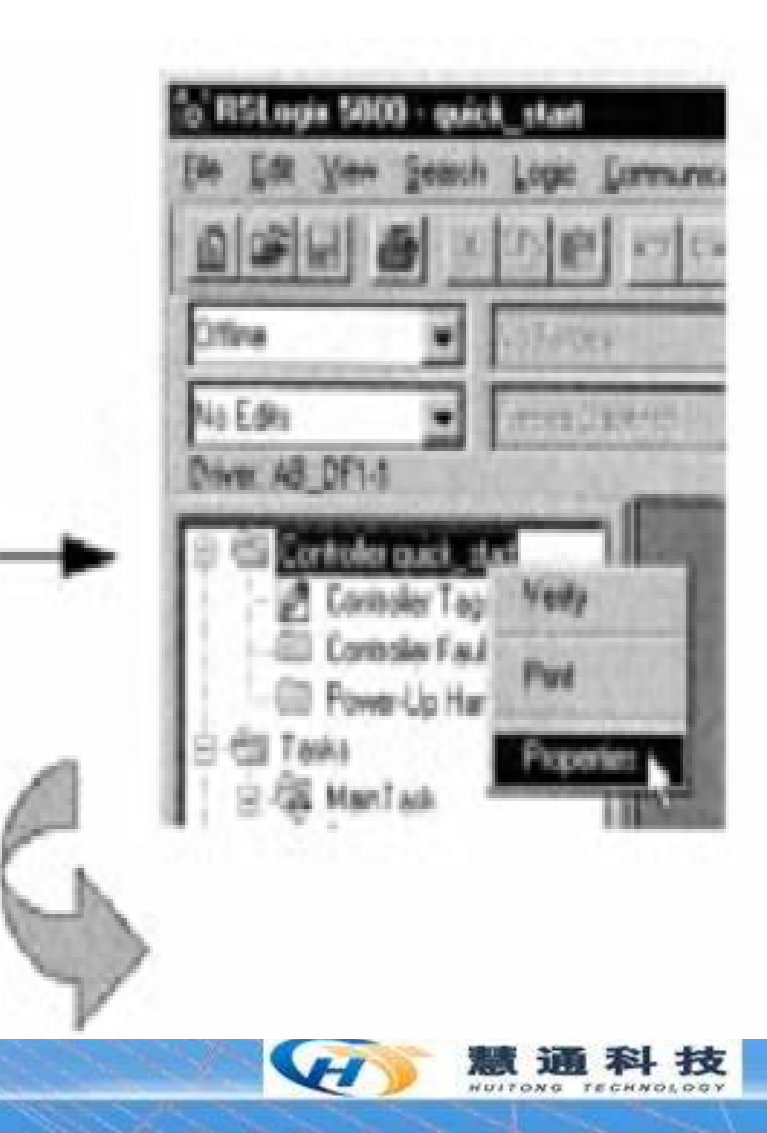

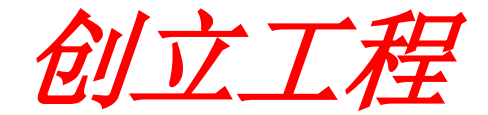

#### 2. 选择 General (常规)选项 General 选项的屏幕默认值如石图所示。

#### 确认控制器的设置正确。如果需要可作更改。

| Varia       | Alex Frades Constant luct                                                                                                    |
|-------------|----------------------------------------------------------------------------------------------------|
| Туре        | 1756-L1<br>ControlLogid550 Programsable Controler                                                                                                    |
| Name        | TELEVISION CONTRACTOR OF CONTRACTOR OF CONTA |
| Description | This is a sample control system to the quick start in                                                                                                    |
|             |                                                                                                    |
| Sigt Number |                                                                                                    |
| Dum ly      | et 1756-A4A & Skit Charse                                                                                                    |
| Revealers   | 10                                                                                                    |

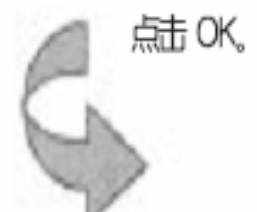

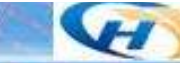

NULTONG

TECHNOLOGY

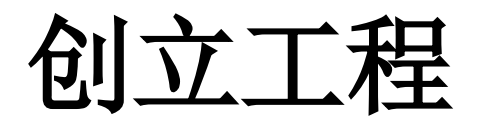

| 选 项:               | 用户操作:                                       |
|--------------------|---------------------------------------------|
| General(常规)        | 更改控制器名称,说明及当前工程的控制器属性。                      |
| Date/Time(日期/时间)   | 查看和编辑控制器的时钟及协调系统时间(CST)状态。                  |
| Communications(通讯) | 组态将与工程文件一起保存的通讯信息。                          |
| Serial Port(串行口)   | 查看和组态控制器的串口                                 |
| SerialPortProtocol | 可以将串口组态成:                                   |
| (串口协议)             | • DF1点-对-点                                  |
|                    | • DF1从                                      |
|                    | • DF1主                                      |
| Major Faults(主要故障) | 可以查看控制器出现的任何主要故障。                           |
| Minor Faults(次要故障) | 可以查看控制器出现的任何次要故障。                           |
| Advanced(高级)       | 可以查着机编辑控制器的高级属性,包括系统故障程序,电源掉电程序,机系统内务处理时间段。 |
| File (文件)          | 查看有关工程文件的信息。                                |

题 地 本 拉

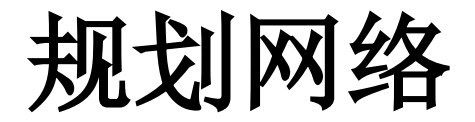

现在我们已经创立了一个ControlLogix工程。工程中没有的任何I/O模块,项目中也没有可执行的代码〔如梯形图〕。

下一件事情是要识别我们想用在这个工程中的、插在本地、远程背板上的 I/O模块。由于不能在线添加输入/输出模块,因此,现在〔处于离线状态〕正好 可以添加模块。

在本地机架中,有如下设备:

0号槽: 5555处理器

1号槽: CNB Controlnet通讯模块

2号槽: 1756- ENET 以太网通讯模块

在远程机架中,有如下设备:

- 0号槽: CNB Controlnet通讯模块
- 1号槽: DI 1756-IB16D/A (诊断型、16点、输入点0-15都已接线)
- 2号槽: DO 1756-OB16D/A (诊断型、16点、一半输出已经接线)
- 3号槽: AI 1756-IF6I/A (隔离型电压/电流输入、6通道、0-5、两个通道已接 线)
- 4号槽: AO 1756-OF6VI/A (隔离型电压输出、6通道、0-5、两个通道已接线

注意:所有模块都可带电插拔(也就是说,你不需要先切断框架的电源,再插拔 模块)。

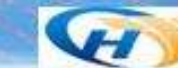

组态本地机架

- 1、接下来进行本机架的I/O组态
- a) CNB通讯模块。鼠标左键点击I/O Configuration (I/O组态,位于左边窗口的底部)。然后按鼠标右键,并选择New Module(新模块)。
- b〕在以下图所示画面中选择1756-CNB/D。选中之后,按OK。

| elect Module Ty | pe i i i i i i i i i i i i i i i i i i i                | × |
|-----------------|---------------------------------------------------------|---|
| <u>T</u> ype:   | Major                                                   |   |
| 1756-CNB/D      | 5                                                       |   |
| Туре            | Description                                             | ] |
| 1756-CFM/A      | Configurable Flow Meter                                 | ſ |
| 1756-CNB/A      | 1756 ControlNet Bridge                                  |   |
| 1756-CNB/B      | 1756 ControlNet Bridge                                  | 1 |
| 1756-CNB/D      | 1756 ControlNet Bridge                                  |   |
| 1756-CNBR/A     | 1756 ControlNet Bridge, Redundant Media                 |   |
| 1756-CNBR/B     | 1756 ControlNet Bridge, Redundant Media                 |   |
| 1756-CNBR/D     | 1756 ControlNet Bridge, Redundant Media                 |   |
| 1756-DHRIO/B    | 1756 DH+ Bridge/RIO Scanner                             |   |
| 1756-DHRIO/C    | 1756 DH+ Bridge/RIO Scanner                             |   |
| 1756-DMA30      | 1756 SA3000 Drive Interface                             |   |
| 1756-DMA31      | 1756 SA3100 Drive Interface 🗨                           | 1 |
| -Show           |                                                         | 1 |
| Vendor All      | ▼ Qther ▼ Specialty ] Select All                        |   |
| ▼ Analog №      | ☑ Digita ☑ Communication ☑ Motion ☑ Controll: Clear All |   |
|                 | OK Cancel Help                                          |   |

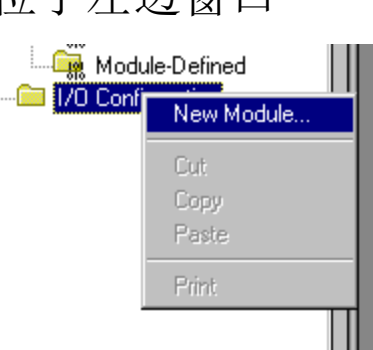

# 组态本地机架

Shandong Luneng Huitong Technology Co., Ltd.

c)CNB通讯模块位于第1号槽〔确认一下〕,按以下图所示内容填写,按OK。

| ٢ | 1odule Pro <mark>pe</mark> r | ties - CNB2 (1756-IB16 2.1)                                    | × |
|---|------------------------------|----------------------------------------------------------------|---|
|   | Type:<br>Vendor:<br>Perent   | 1756-IB16 16 Point 10V-31.2V DC Input<br>Allen-Bradley<br>CNB2 |   |
|   | Na <u>m</u> e:               | Sl <u>o</u> t 1                                                |   |
|   | Descri <u>p</u> tic          |                                                                |   |
|   | Comm                         | Rack Optimization                                              |   |
|   | Revision                     | 2 1 💼 Electronic Compatible Module 💌                           |   |
|   |                              |                                                                |   |
|   |                              |                                                                |   |
|   |                              | Cancel (Back Next) Finish >> Help                              | 1 |
|   |                              | Cutter Court Acat / Third // Help                              | J |

在本实验中,我们接受缺省设置,应选择Finish(完成)。

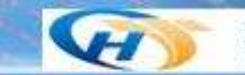

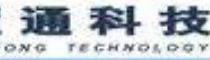

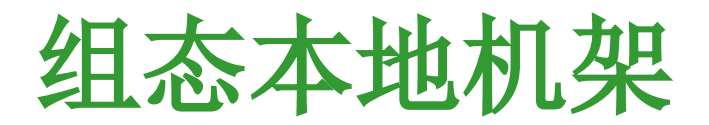

- Electronic Keying (电子锁) 允许你在online (在线) 之前确定一个 物理模块与软件组态之间到达何种匹配程度。这种特性可以防止在不 经意中将错误的模块插入在错误的槽中。它有如下三种选择:
- Compatible Module —— 物理模块的模块类型(Module Types)、目录号(Catalog Number)以及主要版本号(Major Revision)必须与软件组态匹配,次要版本号(Minor Revision)必须大于等于软件指定的数值,否那么RSLogix 5000将不接受所插模块。
- Disable Keying —— RSLogix 5000不会检查模块版本的匹配情况。
- Exact Match —— 物理模块的以下五个参数必须与软件组态匹配, 否 那么RSLogix 5000将不接受所插模块:
- Vendor, Product Type, Catalog Number, Major Revision, Minor Revision
- 〔供给商、产品类型、目录号、主要版本号、次要版本号〕

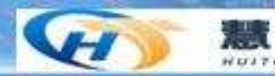

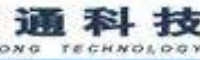

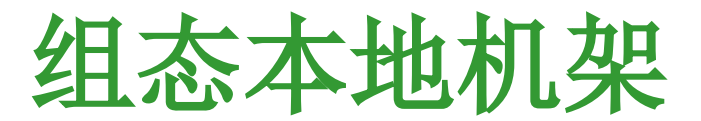

d) 接下来添加本机架ENBT通讯模块。鼠标左键点击I/O Configuration ( I/O组态,位于左边窗口的底部)。然后按鼠标右键,并选择New Module(新模块)。在以下图所示画面中选择1756-ENBT/A。选中之后, 按OK。

| lect Module Type |                                                  | ×         |
|------------------|--------------------------------------------------|-----------|
| ype:             | Major                                            |           |
| 1756-ENBT/A      | 1                                                |           |
| Гуре             | Description                                      |           |
| 1756-DMA31       | 1756 SA3100 Drive Interface                      | <b></b>   |
| 1756-DMA50       | 1756 SA500 Drive Interface                       |           |
| 1756-DMB30       | 1756 SB3000 Drive Interface                      |           |
| 1756-DMD30       | 1756 SD3000 Drive Interface                      |           |
| 1756-DMF30       | 1756 SF3000 Drive Interface                      |           |
| 1756-DNB         | 1756 DeviceNet Scanner                           |           |
| 1756-ENBT/A      | 1756 10/100 Mbps Ethernet Bridge, Twisted-Pair M | edia      |
| 1756-ENET/A      | 1756 Ethernet Communication Interface            |           |
| 1756-ENET/B      | 1756 Ethernet Bridge                             |           |
| 1756-HSC         | 1756 High Speed Counter                          |           |
| 1756-IA16        | 16 Point 79V-132V AC Input                       | -         |
| -Show            |                                                  |           |
| Vendor All       | 💌 🔽 Other 🔽 Specialty ] S                        | elect All |
| 🔽 Analog 🔽 I     | igita 🔽 Communication 🔽 Motion 🔽 Controll: 🔤 🖸   | lear All  |
|                  | OK Cancel                                        | Help      |
|                  |                                                  |           |

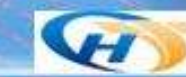

组态本地机架

e) ENBT通讯模块位于第2号槽〔确认一下〕,按以下图所示内容填写,按 OK。

| General Connection Module Info Port Configuration Backplane         Type:       1756-ENBT/A 1756 10/100 Mbps Ethernet Bridge, Twisted-Pair Media         Vendor:       Allen-Bradley         Parent:       Local         Name:       Ethernet         Descriptic       1756-ENBT Ethernet IP         Communication Card       IP Address 192.168.0.11         Communication Card       If Most Name         Slgt       2         Revision       1         Image:       Electronic         Compatible Module       Module | Į    | Module Prop                                                       | erties - Local:2 (                                                                                         | (1756-ENBT <mark>/A 1.1</mark> )                         |                                                                                                    | ×               |  |
|----------------------------------------------------------------------------------------------------|------|-------------------------------------------------------------------|----------------------------------------------------------------------------------------------------|----------------------------------------------------------|----------------------------------------------------------------------------------------------------|-----------------|--|
| Slot 2   Revision 1   1 *   Electronic Compatible Module   Status: Offline     OK   Cancel   Apply   Help                                                                                                    | 11.0 | General Cor<br>Type:<br>Vendor:<br>Parent:<br>Name:<br>Descriptic | unection Module<br>1756-ENBT/A 17<br>Allen-Bradley<br>Local<br>Cthernet<br>1756-ENBT Ethe<br>Communication | Info Port Confi<br>56 10/100 Mbps Et<br>ernet IP<br>Card | iguration   Backplane  <br>thernet Bridge, Twisted-Pair Me<br>Address / Host Name<br>I IP <u>A</u> ddress 192 . 168<br>C <u>H</u> ost Name: | dia<br>. 0 . 11 |  |
| Status: Offline OK Cancel Apply Help                                                                                                    |      | Sl <u>o</u> t<br><u>R</u> evisior                                 |                                                                                                    | Electronic                                               | Compatible Module 💌                                                                                                    |                 |  |
|                                                                                                    |      | Status: Offl                                                      | ine                                                                                                    | OK                                                       | Cancel Apply                                                                                                    | Help            |  |

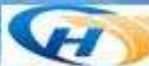

NULTONO

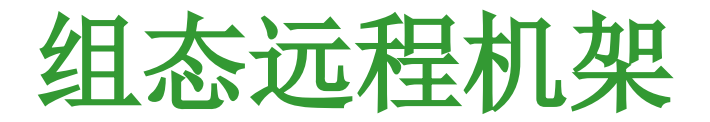

- 2、接下来进行远程机架的I/O组态
- a) CNB通讯模块。鼠标左键点击1756-CNB/D CNB1(CNB1模块,位于 左边窗口的底部)。然后按鼠标右键,并选择New Module(新模块)。

🚊 🔚 I/O Configuration

NULTONG

|                     |                                       | 🖞 [2] 175 -        | Cut             | Ctrl+X |
|---------------------|---------------------------------------|--------------------|-----------------|--------|
| 戶加去                 |                                       |                    | Сору            | Ctrl+C |
| 与组念                 | 4-机架UNB 步骤相问,按以下图 所示 内谷 填与            | 0                  | Paste           | ⊂trl+V |
| Module Prop         | erties - CNB1:0 (1756-CNB/D 5.27)     | _                  | Delete          | Del    |
| General Con         | nection Module Info Backplane         |                    | Cross Reference | Ctrl+E |
| Type:               | 1756-CNB/D 1756 ControlNet Bridge     |                    | Print           | Ctrl+P |
| Vendor:             | Allen-Bradley                         |                    | Properties      |        |
| Parent              | CNB1                                  | _                  | ·               |        |
| Na <u>m</u> e:      | CNB2 Node: 1                          |                    |                 |        |
| Descri <u>p</u> tic | 1756-CNB Controlnet Chassis 7         |                    |                 |        |
| Comm                | Rack Optimization                     |                    |                 |        |
| Revision            | 5 27 📻 Electronic Compatible Module 💌 |                    | -               | -      |
|                     |                                       |                    |                 | H      |
|                     |                                       | and the second for |                 |        |

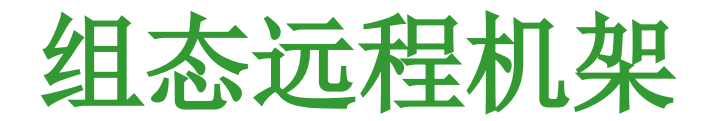

c) 填好之后,按Next(下一步),出现如下画面。在本实验中,接受缺省设置,选择Finish(完成)。

| Module Properties - CNB1:0 (1756-CNB/D 5.1)                 | ×                       |              |
|-------------------------------------------------------------|-------------------------|--------------|
| <u>R</u> equested Packet Interval 5.0 = ms (2.0 - 750.0 ms) |                         |              |
| 🧮 Major Fault On Controller If Connection Fails While in    |                         |              |
| Module Fault                                                |                         |              |
|                                                             |                         |              |
|                                                             |                         |              |
|                                                             |                         |              |
|                                                             | _                       |              |
| Cancel < Back Next > Finish >> Help                         | 1                       | Aller        |
|                                                             | contribution for factor | 1997-19      |
|                                                             |                         | FILL P       |
|                                                             |                         | and all the  |
|                                                             |                         | <b>涌 私 共</b> |
|                                                             | HUIT                    | AR PT IX     |

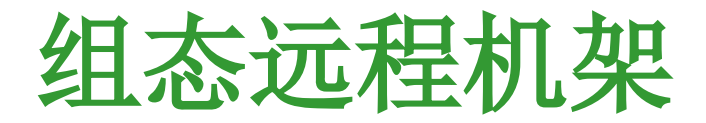

d) 接下来组态远程机架的开关量输入模块,鼠标左键点击远程站1756-CNB/D CNB2。然后按鼠标右键,并选择New Module(新模块)。在弹出窗 口中选择1756-IB16,选中之后,按OK,弹出以下图所示窗口,选择 Finish(完成)。

| Module Proper       | ties - CNB2 (1756-IB16 2.1)           | × I          |
|---------------------|---------------------------------------|--------------|
| T                   |                                       |              |
| lype:               | 1755-1815 15 Foint 109-31.29 DC input |              |
| Vendor:             | Allen-Bradley                         |              |
| Parent              | CNB2                                  |              |
| Na <u>m</u> e:      | Sl <u>o</u> t 1                       |              |
| Descri <u>p</u> tic |                                       |              |
| Comm                | Rack Optimization                     |              |
| Revision            | 2 1 📲 Electronic Compatible Module 💌  |              |
|                     |                                       |              |
|                     |                                       | T            |
|                     |                                       |              |
|                     | Cancel Sack Next / Finish // Help     | 1.000        |
|                     |                                       | <b>通</b> . 作 |
|                     |                                       | * 155        |

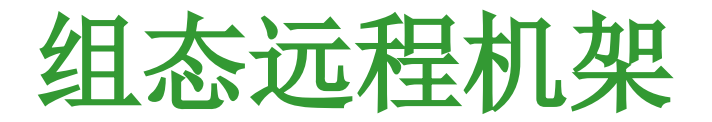

- e〕接下来按以上所讲组态远程机架的开关量输出模块。
- f〕接下来组态远程机架模拟量输入模块,按以下图所示内容填写。

|     | Module Pro <mark>pe</mark> r                 | ties - CNB2 (1756-IF16 1.1)                             |                                   | ×    |              |
|-----|----------------------------------------------|---------------------------------------------------------|-----------------------------------|------|--------------|
| 111 | Type:<br>Vendor:<br>Parent<br>Na <u>m</u> e: | 1756-IF16 16 Channel Non-Isola<br>Allen-Bradley<br>CNB2 | ated Voltage/Current Analog Input |      |              |
|     | Descri <u>p</u> tia                          |                                                         | A                                 |      |              |
|     | Comm                                         | Float Data - Differential Mod                           | de                                | •    |              |
|     | Revision                                     | 1 I Elect                                               | tronic Compatible Module          | -    |              |
|     |                                              |                                                         |                                   |      |              |
|     |                                              |                                                         |                                   |      | Alli         |
|     |                                              | Cancel < Bac                                            | ak Next > Finish >>               | Help |              |
|     |                                              |                                                         |                                   | 1    |              |
|     |                                              |                                                         |                                   |      | WH 235 101 1 |

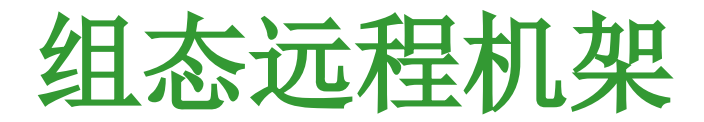

| g〕选择好后,按Next(下一步),直至出                                                                                                    |       |
|----------------------------------------------------------------------------------------------------|-------|
| 现如下画面,按以下图所示内容进行通道                                                                                                    |       |
| Module Properties - CNB2:3 (1756-IF16 1.1)         X                                                                                                    |       |
| Channel       0* 1* 2* 3* 4* 5* 6* 7*       Input Range:       0 ma to 20 ma         0* 1* 2* 3* 4* 5* 6* 7*       Input Range:       0 ma to 20 ma         Scaling       Sensor Offset:       0.0         Scaling       High Signal:       High Engineering:         20.0       ma       700.0         Low Signal:       Low Engineering:         4.0       ma |       |
| RTS: 100 💼 ms Module Filter (-3 60 Hz 💌                                                                                                    |       |
| Cancel < Back Next > Finish >> Help                                                                                                    |       |
|                                                                                                    | 101 t |

HUITONG

TECHNOLOGY

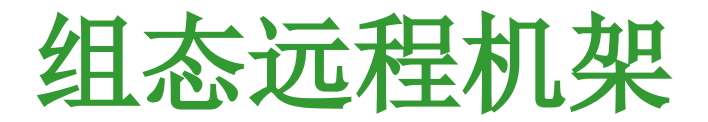

h〕接下来组态远程机架模拟量输出模块,在模块属性窗口中按Next(下一步),直至出现如下画面,按以下图所示内容按所示进行通道的电流输出转换

| <u>Aigh Signal:</u> Aigh <u>Engineering:</u>   Hold for <u>Initialization</u> 20.0       ma       = [70]         Low Signal:       Low Engineering:         4.0       ma       = [0 | 0* 1* 2* 3* 4*                                  | 5* 6* 7*         | Output <u>R</u> ange:<br>Sensor O <u>f</u> fset: | 0 ma to 20 ms |  |
|----------------------------------------------------------------------------------------------------|-------------------------------------------------|------------------|--------------------------------------------------|---------------|--|
|                                                                                                    | <u>Ingh Signal:</u><br>20.0 ma =<br>Low Signal: | Top Engineering: | Hold for <u>i</u> nit                            | 1alization    |  |
|                                                                                                    | 4.0 ma =                                        | 0                |                                                  |               |  |

ULTONG

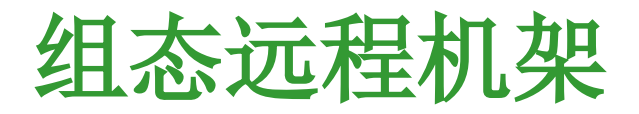

• i)通道组态好后,按Next(下一步),直至出现如下画面,按以下图所示内容所示进行通道的输出高限低限的设定,选择Finish(完成)。

| 0* 1* 2* 3* 4*                                   | 5* 6* 7*             |                                                                                                    | 🔲 <u>D</u> isable All Alarms                                                                                                    |
|--------------------------------------------------|----------------------|----------------------------------------------------------------------------------------------------|----------------------------------------------------------------------------------------------------|
|                                                  |                      |                                                                                                    | 🔲 Lat <u>c</u> h Limit Alarms                                                                                                    |
| Limits:                                          | Jnlatch <u>A</u> li  |                                                                                                    | 🗖 Latch Rate Alarm                                                                                                    |
| <u>H</u> igh Clamp: 70                           | Unlatch              |                                                                                                    |                                                                                                    |
| Low Clamp: 0                                     | Unlatch              |                                                                                                    |                                                                                                    |
| <u>         Ramp</u> in Run Mode         per Sec |                      |                                                                                                    |                                                                                                    |
| Ramp Ra <u>t</u> e:                              | Unlatch              | <u>F1</u>                                                                                                    |                                                                                                    |
|                                                  |                      |                                                                                                    |                                                                                                    |
|                                                  |                      |                                                                                                    |                                                                                                    |
|                                                  | Cancel < Ba          | ck Next >                                                                                                    | Finish >> Help                                                                                                    |
|                                                  | 为此你所作的-              | 切向木纻过仪                                                                                                    | 锁。                                                                                                    |
| 乃处于呙线状态,                                         |                      | the second second second second second second second second second second second second second second second se |                                                                                                    |
| 乃处于昺线状态,                                         |                      |                                                                                                    | With a second second se |
| 乃处于呙线状态,                                         | in the second second |                                                                                                    |                                                                                                    |

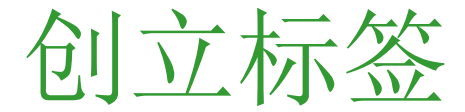

- 创建其他的标签
- 1. 创建标签(Create tags)

| noper, quick_staticaritales ¥ Filter | Stow Al         | <ul> <li>Sgit TagName</li> </ul> | *                  |             |            |
|--------------------------------------|-----------------|----------------------------------|--------------------|-------------|------------|
| P Taghane T Fates To                 | Base Tag        | Type                             | Sylu               | Description | Ser period |
| H Local1 C                           |                 | AB:1756_DLC:0                    | 11/2 (300)         | 22494       |            |
| In Local 1:1                         |                 | AB 1756_DH10                     |                    | 1990        | 27.77      |
| H Local 2 C                          |                 | AB-1756_D0 C D                   | 1.1117-5           | 1000        | 38.2.2     |
| K Local 21                           |                 | AD 1758_DD_Fam                   | Contraction of the | 6.7%        |            |
| # Local 20                           | 1 1 2 2 1 1 3 T | AB 1756_D0:0:0                   |                    | 120         |            |
| Filtitimer_1                         |                 | TIMER .                          | 1.                 | -111-       |            |

Enter the name of the tag. 输入标签名称 Click here to select data type.

NUITONG

TECHNOLOGY

点击此处选择数据类型

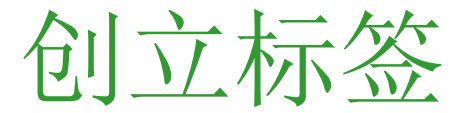

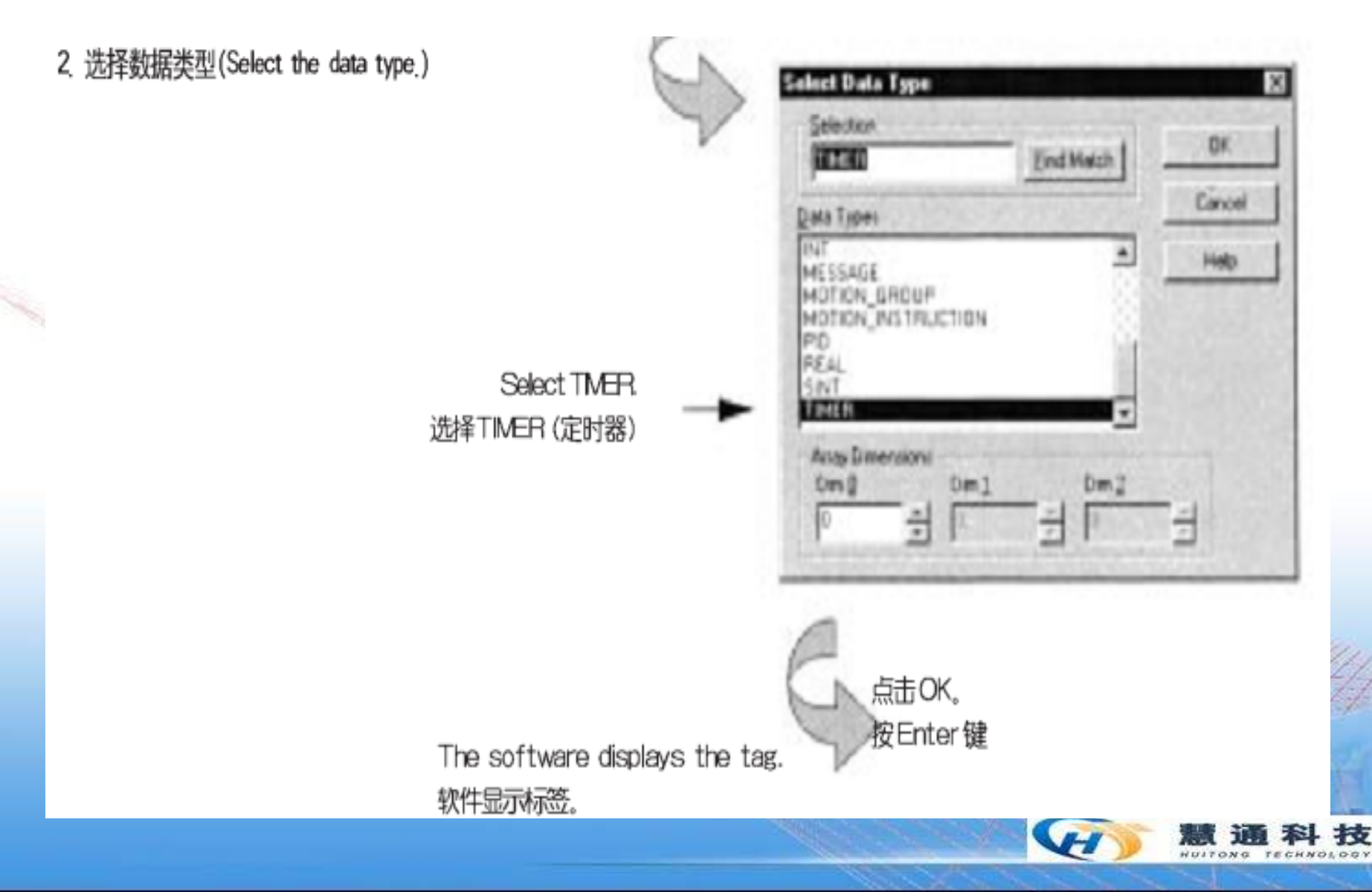

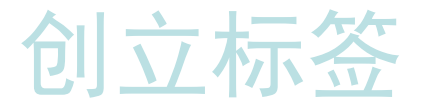

Click + to display the members

点击 + 即显示TMER(定时器)

of the TMER structure.

结构体成员。

Shandong Luneng Huitong Technology Co., Ltd.

- [C] X Controller Tags - quick\_start[controller] ۲ Sort Tag Name Scope quick\_stat/controle \* Files Show All ٠ Bare Tag P TagName T Rater To Type Shie Desciption . Hilocal1:C AB 1758 DECO AB-1756\_DtHD k/Local14 H Local 2C AB 1756\_DO C 0 HILDCal 21 AD 1756\_DO\_Fuse F-Local2D AB 1756 DO O 0 TIMER - Imer. 1 Hiner 1. PFE DINT Decimal -Iner, 1 ACC DINT Decision 8000 -tener\_1.EN Decinal BOOL -teer\_1TT Decision tent 1.DPI 8001 Decenal 800L tener\_1.FS Decinal 8001 Decinal tree\_11.5 tener\_1.0V 1008 Decinial 1006 teret 1.ER Decinal

为了看到标签的扩展名用户可能需要重新调整列的大小。

TECHNOLOGY

NULTONG

H

以上内容仅为本文档的试下载部分,为可阅读页数的一半内容。如要下载或阅读全文,请访问: <u>https://d.book118.com/047113042043006061</u>